# Agent Registration Steps:

- 1. Visit Login/Registration page
- 2. Fill in the details, and select the user role "Agent", Click Register.

### Do not have an account? Register here

# Username\* testagent Email\* disided352@ploncy.com User Role \* Agent Register

3. You will see a message below the Register button

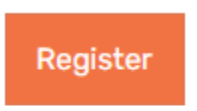

Registration is complete. Check your email for details!

4. Check email for Registration Email. Contains Username & Password

# Philippine Property Hub

| Welcome to P     | hilippine Property Hub                        |  |
|------------------|-----------------------------------------------|--|
| Your Usernar     | ne                                            |  |
| testagent        |                                               |  |
| Your Passwo      | rd                                            |  |
| GGW!6pY7LC       | tW                                            |  |
| It is highly rec | ommended to change your password after login. |  |
| For more deta    | ils visit: https://philippinepropertyhub.com/ |  |

Thanks for being with Philippine Property Hub

5. Login Now using the username and password from the email

| Phillipine Property Hub<br>Login & Register | Home Properties Agents Age | encies Gallery News About Us | Log In/Register Contact 📀                |
|---------------------------------------------|----------------------------|------------------------------|------------------------------------------|
| Property Status<br>Any                      | Property Type<br>All Types | Location<br>All Locations    | Analytics My Profile My Favorites        |
| You are already logged in!                  |                            |                              | My Saved Searches My Membership C Logout |

- 6. Now You are already an agent.
- 7. Hover to the profile icon and click My Membership or Advertising Pricing Page
- 8. You will land on the page with all membership packages

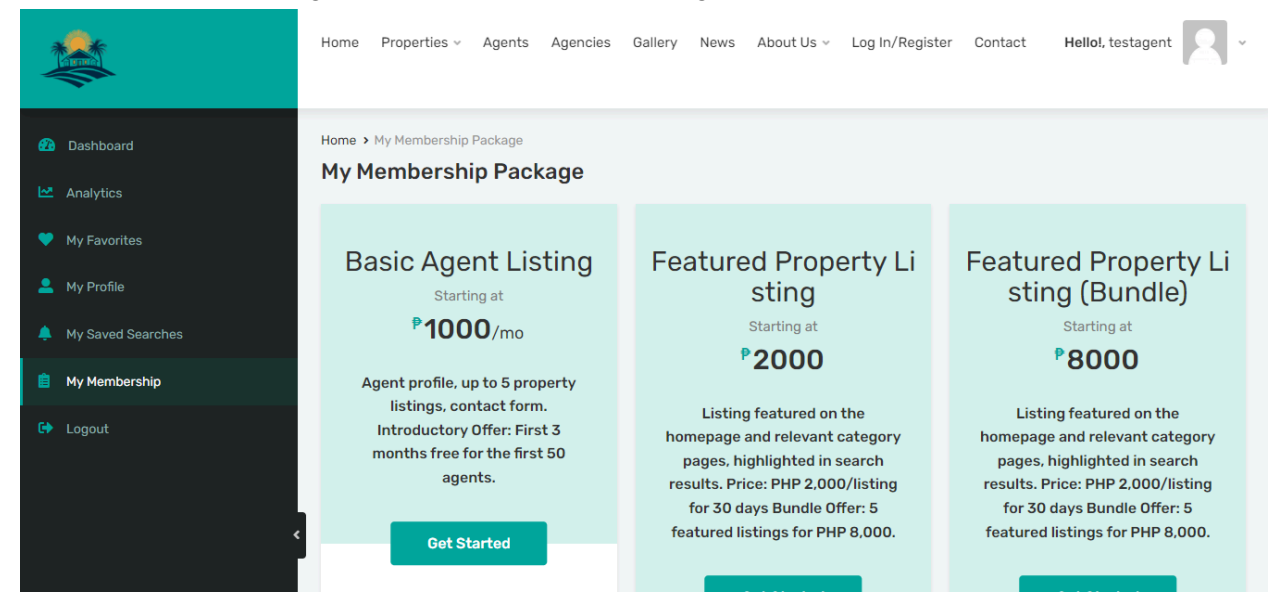

9. Click the button of your chosen packages. To avail property listing please choose the package which allows Property Listing. Then you will land on the checkout page. Select your preferred payment method.

| *                                                         | Home Properties - Agents Agencies Gallery News About Us - Log In/Registe                                                                                                    | r Contact Hello!, testagent 📿 -         |
|-----------------------------------------------------------|----------------------------------------------------------------------------------------------------|-----------------------------------------|
|                                                           | Home > My Membership Package > Checkout<br>Checkout                                                                                                    |                                         |
| 💙 My Favorites                                            | Payment Method                                                                                                    | Your Order                              |
| <ul> <li>My Profile</li> <li>My Saved Searches</li> </ul> | Description of the second second seco | Package Price Basic Agent Listing P1000 |
| 📋 My Membership                                           |                                                                                                    | Total ₱1000                             |
| G Logout                                                  | Direct Bank Transfer PayPal  Complete Payment  VISA OF THE DESCRIPTION  DISCUSSED  DISCUSSED        |                                         |

10. For recurring payment please check the box "Recurring Payments?"

|                                                           | Home Properties - Agents Agencies Gallery News About Us - Log In/Registe | r Contact Hello!, testagent 🛛 -         |
|-----------------------------------------------------------|--------------------------------------------------------------------------|-----------------------------------------|
| Dashboard Analytics                                       | Home > My Membership Package > Checkout Checkout                         |                                         |
| My Favorites                                              | Payment Method                                                           | Your Order                              |
| <ul> <li>My Profile</li> <li>My Saved Searches</li> </ul> | PayPal                                                                   | Package Price Basic Agent Listing P1000 |
| 📋 My Membership                                           |                                                                          | Total P1000                             |
| C+ Logout                                                 | Direct Bank Transfer  PayPal  Recurring Payments?  VISA                  |                                         |

11. A thank you page will appear upon payment completion

| Home > My Membership Packag | e > Order                                         |                      |  |
|-----------------------------|---------------------------------------------------|----------------------|--|
| Order                       |                                                   |                      |  |
|                             |                                                   |                      |  |
|                             |                                                   |                      |  |
|                             | The                                               | ank you!             |  |
|                             | For payment instructions please check your email. |                      |  |
|                             |                                                   |                      |  |
|                             | Order ID                                          | 5351                 |  |
|                             | Package                                           | Basic Agent Listing  |  |
|                             | Гаскаде                                           | Dasic Agent Listing  |  |
|                             | Amount                                            | ₱1000 / mo           |  |
|                             |                                                   |                      |  |
|                             | Payment Method                                    | Direct Bank Transfer |  |
|                             |                                                   |                      |  |

| *                 | Home Properties v Agents Age<br>Log In/Register Contact | ncies Gallery News About Us v | Hello!, testagent 🛛 👻 | Submit Property |
|-------------------|---------------------------------------------------------|-------------------------------|-----------------------|-----------------|
| Dashboard         | Home > My Membership Package<br>My Membership Package   | 9                             |                       |                 |
| Analytics         | Current Package                                         | Basic Agent Listing           |                       |                 |
| My Properties *   | Allowed Properties                                      | 5                             |                       |                 |
|                   | Properties Remained                                     | 5                             |                       |                 |
| My Saved Searches | Allowed Featured Properties                             | 0                             |                       |                 |
| 📋 My Membership   | Featured Properties Remained                            | 0                             |                       |                 |
| C Logout          | Expiry Date                                             | October 10, 2024              |                       |                 |
|                   | c 🛞 Cancel Membership 🥜 Chang                           | ge Package                    |                       |                 |

## 12. Now go to "My Membership" then you will land on the page like this:

# Now Accept Order From Admin Dashboard:

- 1. Login to WordPress Dashboard
- 2. Go to Membership > Receipts

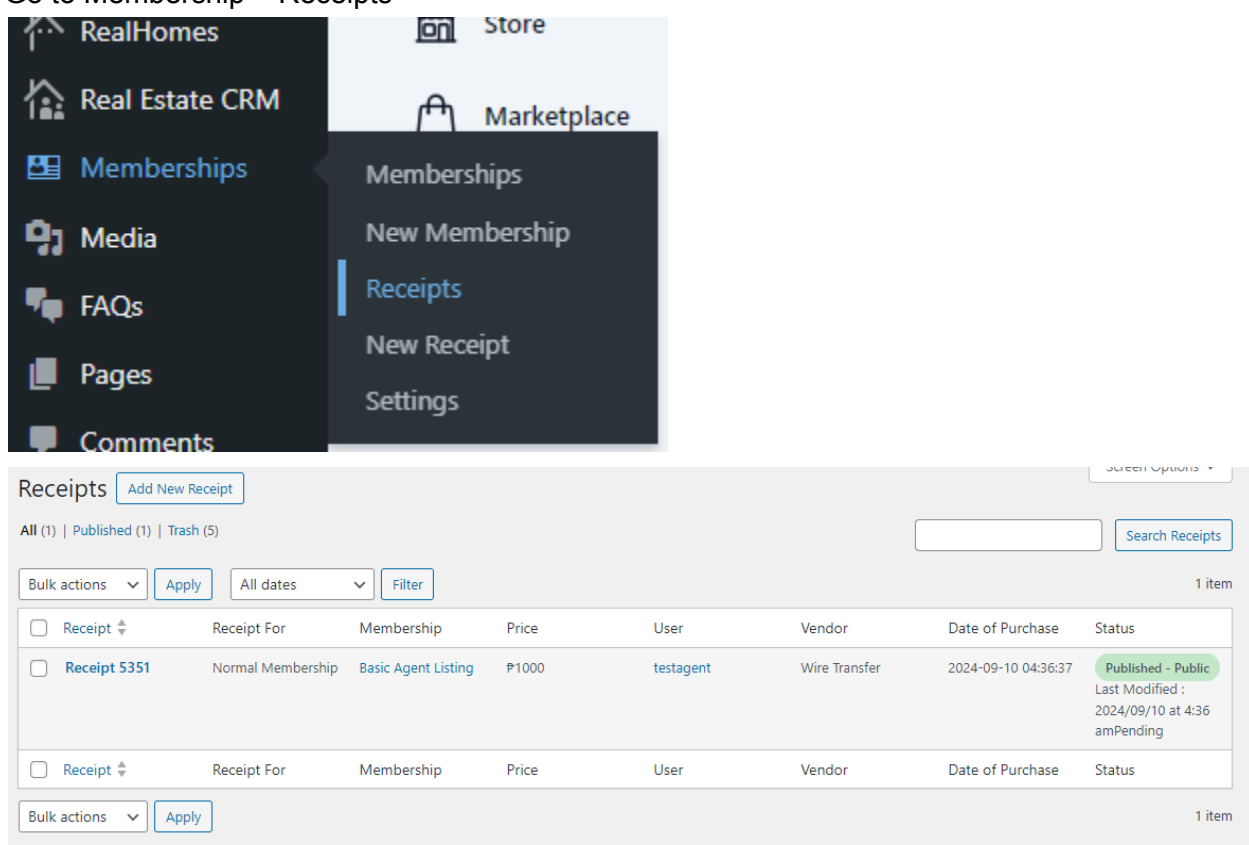

3. Click on Edit below the Receipt Number, It will open like following:Click on the checkbox "Activate Membership", then click "Update"

| Receipt Details   |                      |             |
|-------------------|----------------------|-------------|
| Receipt ID        | 5351                 |             |
| Receipt For       | Normal Membership    |             |
| Membership        | Basic Agent Listing  | ]           |
| Membership ID     | 5125                 | ]           |
| Price             | 1000                 | ]           |
| Date of Purchase  | 2024-09-10 04:36:37  | Format: YYY |
| User ID           | 8                    | ]           |
| Vendor            | Wire Transfer 🗸 🗸    | ]           |
| Payment ID        | Payment ID           | ]           |
| Membership Status | Activate membership! |             |